## So erstellen Sie einen eigenen QR-Code

| QR Code Generator |           |                                                       | QR code with logo | QR code management            | QR code API |              |  |
|-------------------|-----------|-------------------------------------------------------|-------------------|-------------------------------|-------------|--------------|--|
| 1. Type           | uri<br>El | 2. Contents<br>Website address<br>http://www.pctipp.c | h/                | ssion (11,54551) and run when | 3           | Live preview |  |
|                   | 6         | Co Elux                                               |                   | T gelweet                     | (1)         |              |  |

- 1. Surfen Sie zur Website gogr.me
- 2. Wählen Sie unter «Typ» den Zweck, den der QR-Code erfüllen soll (eine URL hinterlegen, Text anzeigen, ...)
- 3. Füllen Sie unter «Inhalt» die notwendigen Daten ein, zum Beispiel eine URL (diese kann man vorher aus der Adressleiste kopieren oder bei YouTube mit einem rechten Mausklick auf das Video und "Video-URL kopieren")
- 4. Der QR-Code wird nun automatisch generiert
- 5. Sie können nun wählen, ob Sie den Code als PNG oder JPEG herunterladen wollen
- 6. Die Datei kann nun z.B. in Word als Grafik eingefügt werden.

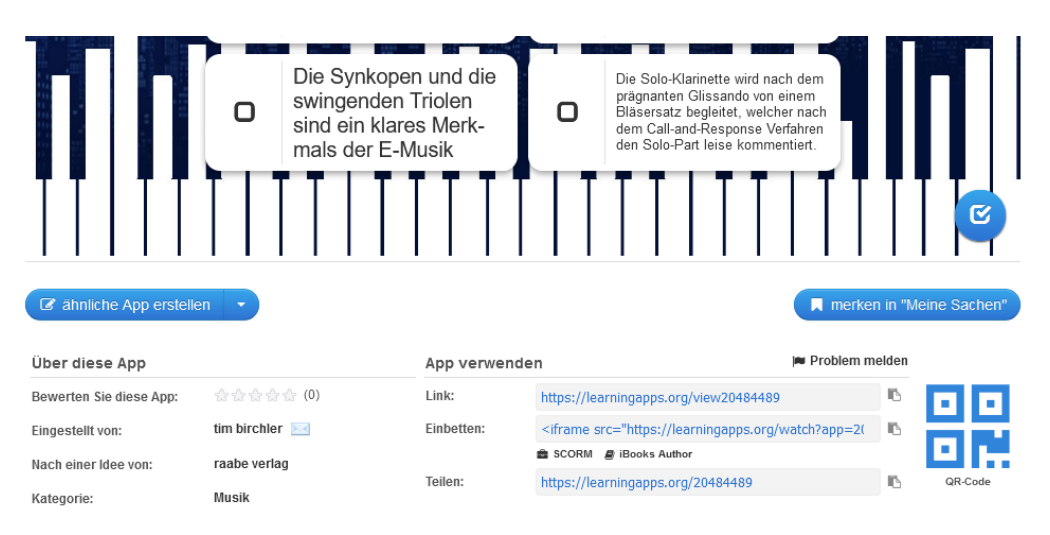

Sollten Sie einen QR-Code zu einer interaktiven Lern-App von learningapps.org benötigen, wird dieser bereits zur Verfügung gestellt.

- 1. Surfen Sie zur Website <u>https://learningapps.org</u>
- 2. Suchen Sie eine passende Anwendung
- 3. Klicken Sie unten rechts auf QR-Code
- 4. Der Code wird dargestellt und kann mit rechtem Mausklick und "Bild speichern unter" abgespeichert werden.